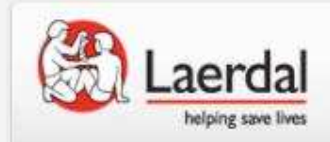

# ER4.3の起動時に「指定したデータベースサーバーに接続できませんでした」と表示された場合の対処方法Ver.1

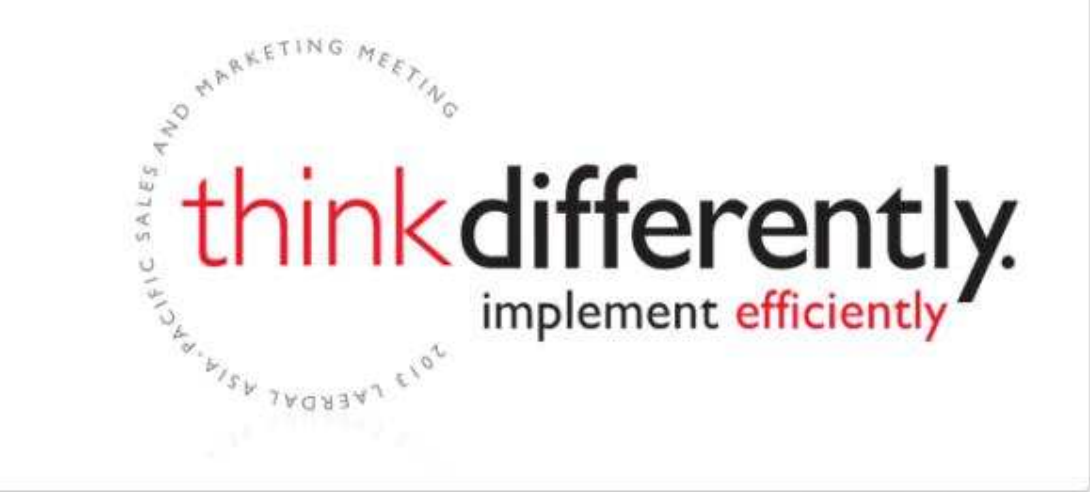

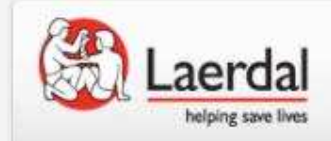

ER4.2 > ER4.3へのupdate完了後に ER4.3を起動すると下記メッセージ が表示される場合がございます。

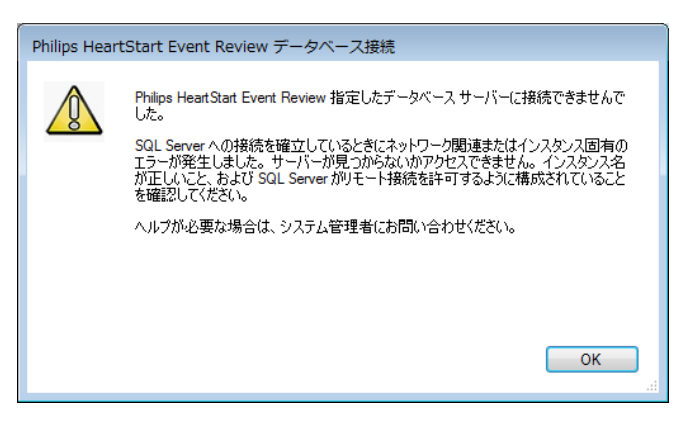

※以降のお手続きに進む前にお使いのPC名をご確認ください。 Start>「コンピューター」を右クリックし「プロパティ」をクリックし下記画面にてご確認ください

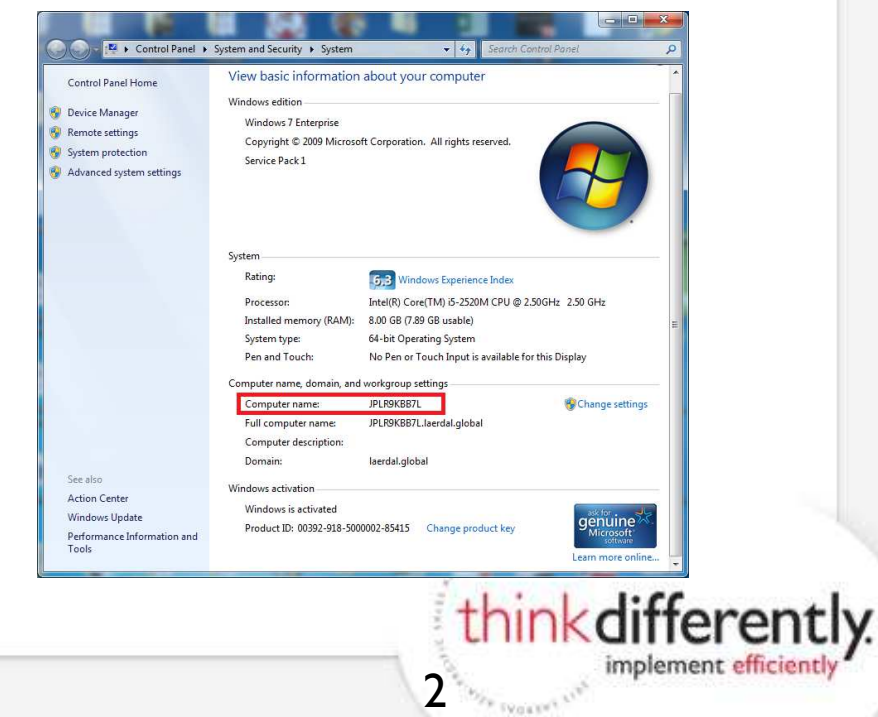

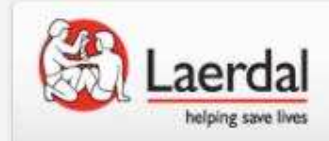

Start>コンピューター>Cドライブ>Program Files>Philips>HeartStart>Event Review4.3>SqlConfigToolを右クリックし、「管理者として実行」を左クリック

※64bit PCをお使いの場合はProgram Files(x86)となります。

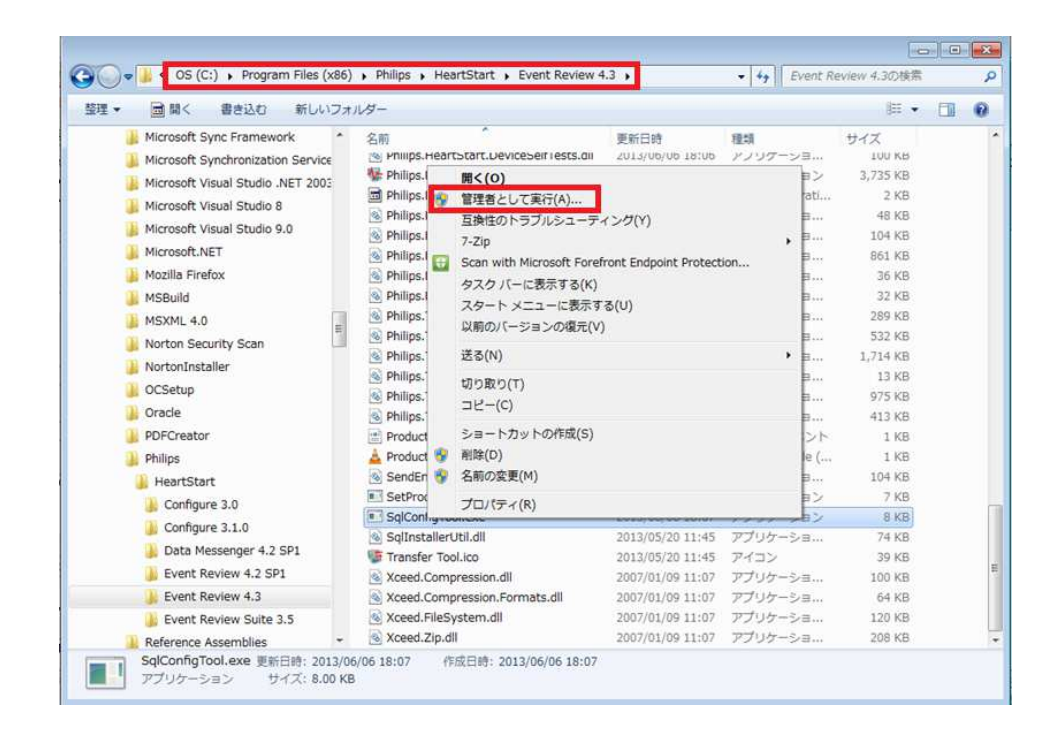

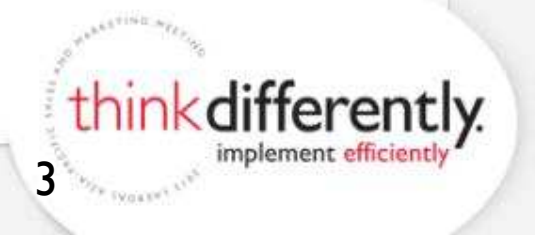

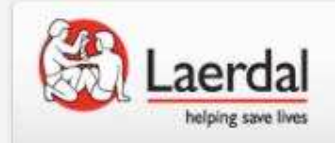

SQL サーバー名の欄は 「お使いのPC名\PHILIPS42」を選 択してください※PHILIPS42が表 示されない場合は8ページ目をご 確認ください。

| JPI B9KBB7C¥I             | HEARTSTART  |  |   |
|---------------------------|-------------|--|---|
| JPPCW06240E               | CINSTANCE2X |  |   |
| JPLR9KBB7L¥<br>JPWR8WC6ME | 3¥          |  |   |
| JPWR8WC6WI<br>ユーザー名:      | (¥          |  | _ |
|                           |             |  |   |
| パスワード・                    |             |  |   |
|                           |             |  |   |
| 接続状態:                     |             |  |   |
|                           |             |  | * |
|                           |             |  |   |

「テスト」をクリック

| データベース名:                                 |    |          |  |
|------------------------------------------|----|----------|--|
|                                          |    | ¥        |  |
| 🔽 統合セキュリティ                               |    |          |  |
| ユーザー名:                                   |    |          |  |
|                                          |    |          |  |
| 127-1-1-1-1-1-1-1-1-1-1-1-1-1-1-1-1-1-1- |    |          |  |
| 1002 1.                                  |    |          |  |
|                                          |    |          |  |
| 接続状態:                                    |    | 1000     |  |
|                                          |    | ^        |  |
|                                          |    | -        |  |
|                                          |    |          |  |
|                                          | ок | *** 1711 |  |

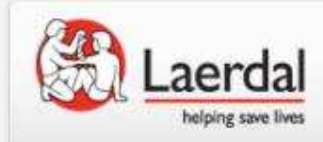

#### 下記コメントが表示されることを 確認

| SQL サーバーを構成します Philips HeartStart              | : Even 론 |
|------------------------------------------------|----------|
| SQLサーバー名:                                      |          |
| JPLR9KBB7C¥PHILIPS42                           | •        |
| データベース名:                                       |          |
|                                                | •        |
|                                                |          |
|                                                |          |
| パスワード:                                         |          |
|                                                |          |
| 接続状態:                                          |          |
| データベース・サーバー JPLR9KBB7C¥PHILIPS42 への<br>成功しました。 | D接続に ▲   |
|                                                |          |

## データベース名に「ER43」と入力し、 「インストール」をクリック

| SQLサーバー名:               |                     |              |             |
|-------------------------|---------------------|--------------|-------------|
| JPLR9KBB7C¥PHILIP       | S42                 | •            |             |
| データベース名:<br>ER43        |                     |              |             |
|                         |                     |              |             |
| ☑ 統合セキュリティ<br>ユーザー名:    |                     |              |             |
|                         |                     |              |             |
| パスワード:                  |                     |              |             |
|                         |                     |              |             |
| 接続状態:                   |                     |              |             |
| データベース・サーバー、<br>成功しました。 | JPLR9KBB7C¥PHILIPS4 | 2への接続に 🔺     |             |
|                         |                     | -            |             |
|                         | 7                   |              |             |
| 1021-10                 |                     | 1 4470N      |             |
|                         | 1                   | 1.1.1.1.1.00 |             |
|                         | 10 Ma               | thinkdiffe   | eren        |
|                         |                     | implem       | ent efficie |

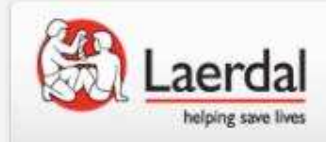

#### 下記コメントが表示されることを 確認し、「OK」をクリック

#### 下記のコメントが表示されることを 確認し、「OK」をクリック

| 🖁 SQL サーバーを構成します Philips HeartStar  | t Even 🔀 |
|-------------------------------------|----------|
| SQLサーバー名:                           |          |
| JPLR9KBB7C¥PHILIPS42                | •        |
| データベース名:                            |          |
| ER43                                | •        |
| ☑ 統合セキュリティ                          |          |
| ユーザー名:                              |          |
|                                     |          |
| パスワード:                              |          |
|                                     |          |
| 接続状態:                               |          |
| 成功しました。                             |          |
| データベース ER43は SQL サーバー JPLR9KBB7C    | E        |
| +F HILIP 3442 IE HILI FAXCH L& U/Co | •        |
|                                     | キャンカル    |
|                                     |          |

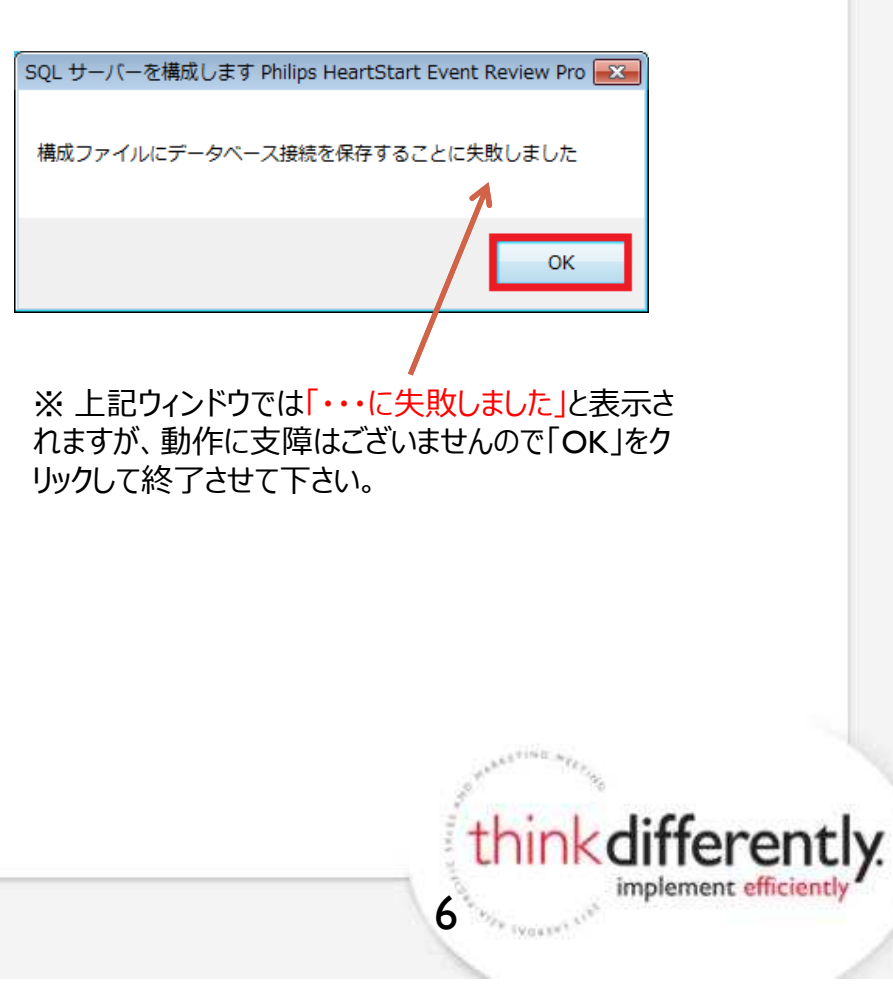

0

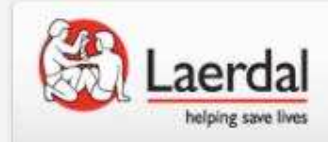

以上で作業は終了です。 ER4.3を起動させてエラーが消える事をご確認ください。

上記作業後でもエラーが消えない場合は弊社ヘルプデスクまでお問い合わせい ただくようお願い致します。

フリーダイヤル: 0120-993-559 メールアドレス: <u>HelpDesk@laerdal.co.jp</u> 受付時間: 月曜~金曜 午前9時~午後5時30分 (土・日・祝日、年末年始、及び弊社指定休業日を除きます。)

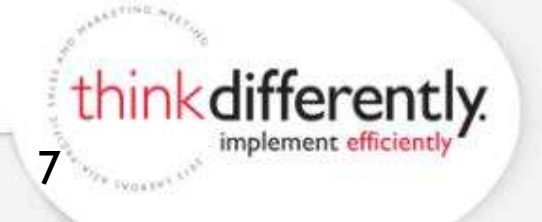

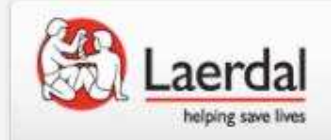

# SQLのサーバー名に「PHILIPS42」が表示されない場合

think differently.

8"" " TYON THOMAS "

implement efficiently

### Start > コントロールパネル > すべてのコントロールパネル項目 > プログラムと機能 よりMicrosoft SQL Server 2008 R2がインストール済であることをご確認ください。

|                         | (ホル → 9へてのコントロールハイル項目 → プロクラムと機能                               |                       |              |         | •              | → ノロクラムと機能の検索 |     |
|-------------------------|----------------------------------------------------------------|-----------------------|--------------|---------|----------------|---------------|-----|
| コントロール パネル ホーム          | プログラムのアンインストールまたは変更                                            |                       |              |         |                |               |     |
| インストールされた更新プロ<br>グラムを表示 | プログラムをアンインストールするには、一覧からプログラムを選択して                              | て [アンインストール]、[変更]、言   | または [修復] をクリ | ックします。  |                |               |     |
| Windows の機能の有効化また       |                                                                |                       |              |         |                |               |     |
| は無効化                    | 整理 ▼                                                           |                       |              |         |                | 833           | • ( |
| ネットワークからプログラム           | 名前                                                             | 発行元                   | インスト         | サイズ     | バージョン          |               |     |
| をインストール                 | Microsoft Lync 2010                                            | Microsoft Corporation | 2014/06/19   | 227 MB  | 4.0.7577.4446  |               |     |
|                         | 📴 Microsoft Office 2003 Web Components                         | Microsoft Corporation | 2014/05/26   | 99.8 MB | 12.0.6213.1000 |               |     |
|                         | 器 Microsoft Office Language Pack 2010 - Japanese/日本語           | Microsoft Corporation | 2012/03/06   |         | 14.0.4763.1000 |               |     |
|                         | Microsoft Office Live Meeting 2007                             | Microsoft Corporation | 2012/03/06   | 52.3 MB | 8.0.6362.200   |               |     |
|                         | 23 Microsoft Office Professional Plus 2010                     | Microsoft Corporation | 2013/11/20   |         | 14.0.7015.1000 |               |     |
|                         | Hicrosoft Office Proofing Tools Kit Compilation 2010           | Microsoft Corporation | 2013/11/20   |         | 14.0.7015.1000 |               |     |
|                         | See Microsoft Silverlight                                      | Microsoft Corporation | 2014/03/17   | 199 MB  | 5.1.30214.0    |               |     |
|                         | Microsoft SQL Server 2008 R2                                   | Microsoft Corporation | 2014/06/04   |         |                |               |     |
|                         | Microsoft SQL Server 2008 R2 Native Client                     | Microsoft Corporation | 2014/06/04   | 6.70 MB | 10.51.2500.0   |               |     |
|                         | 📑 Microsoft SQL Server 2008 R2 Setup (日本語)                     | Microsoft Corporation | 2014/06/04   | 38.0 MB | 10.51.2500.0   |               |     |
|                         | 🗐 Microsoft SQL Server 2008 セットアップ サポート ファイル                   | Microsoft Corporation | 2014/06/04   | 30.1 MB | 10.1.2731.0    |               |     |
|                         | Microsoft SQL Server Browser                                   | Microsoft Corporation | 2014/06/04   | 8.53 MB | 10.51.2500.0   |               |     |
|                         | Microsoft SQL Server Desktop Engine (HEARTSTART)               | Microsoft Corporation | 2012/04/25   | 68.9 MB | 8.00.761       |               |     |
|                         | Microsoft SQL Server VSS Writer                                | Microsoft Corporation | 2014/06/04   | 3.61 MB | 10.51.2500.0   |               |     |
|                         | Microsoft System Center Service Manager Portal ActiveX Control | Microsoft Corporation | 2012/03/06   | 17.0 KB | 7.0.5826.0     |               |     |
|                         | Microsoft Visio Viewer 2010 14.0                               | Microsoft Corporation | 2014/05/26   | 13.2 MB | 14.0.7015.1000 |               |     |
|                         | Microsoft Visual C++ 2005 Redistributable                      | Microsoft Corporation | 2013/06/27   | 300 KB  | 8.0.61001      |               |     |
|                         | Microsoft Visual C++ 2008 Redistributable - x64 9.0.30729.4148 | Microsoft Corporation | 2012/03/06   | 780 KB  | 9.0.30729.4148 |               |     |
|                         | Microsoft Visual C++ 2008 Redistributable - x64 9.0.30729.6161 | Microsoft Corporation | 2013/06/28   | 788 KB  | 9.0.30729.6161 |               |     |
|                         | Microsoft Visual C++ 2008 Redistributable - x86 9.0.30729      | Microsoft Corporation | 2012/03/30   | 238 KB  | 9.0.30729      |               |     |
|                         | Microsoft Visual C++ 2008 Redistributable - x86 9.0.30729.17   | Microsoft Corporation | 2012/03/30   | 230 KB  | 9.0.30729      |               |     |

現在インストールされているプログラム 合計サイズ: 2.58 ( 96 個のプログラムがインストールされてい...

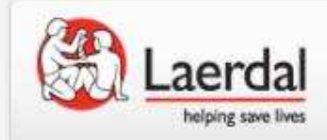

# SQLのサーバー名に「PHILIPS42」が表示されない場合

## 空欄に「.\PHILIPS42」と入力して「テ スト」をクリックしてください

| #PHILIPS42 | ×.      |
|------------|---------|
| データベース名    |         |
|            | ×       |
| ☑ 統合セキュリティ |         |
| ユーザー名:     |         |
|            |         |
| パスワード      |         |
|            |         |
| 接続状態       |         |
|            | ^       |
|            | ~       |
| (b. m)     | OK have |

「接続に成功したしました。」のコメントを確認できたら、5ページ目の作業に移ってください。

| ¥PHILIPS42            |               |          |          | ~                     |
|-----------------------|---------------|----------|----------|-----------------------|
| データベースネ               | 2             |          |          | ~                     |
| J 統合セキ:<br>1−ザ−名:     | 1974          |          |          |                       |
| (スワード                 |               |          |          |                       |
| 続状態:                  |               |          |          | _                     |
| テ <i>᠆</i> タべース・<br>。 | サーバー ¥PHILIPS | 542 への接続 | に成功しました  | <ul> <li>•</li> </ul> |
|                       |               |          | ول کار ط | 91                    |